# **SHARP**

## Sharp Corporation, Communication Systems Division

Federal Communications Commission Authorization and Evaluation Division Equipment Authorization Branch 7435 Oakland Mills Road Columbia, MD 21046

2-13-1, Iida, Hachihonmatsu, Higashihiroshima-shi, Hiroshima, 739-01 Japan. Tel : 81-824-20-1552 Fax : 81-824-20-1555

Hiroshima : June 03, 2015

Gentlemen:

## **RE : Declaration for FCC ID Label User Visibility** <u>for Sharp Smart Phone Product</u>

In accordance with 47CFR §2.925 (d), Sharp Corporation hereby declares that the FCC ID label will be visible on the individual package at the time of purchase.

In accordance with KDB784748 D02 (II), This device is electronically labeled and the FCC ID can be displayed via About tablet and Authentication under the Settings menu, Users can access the information without requiring special access codes or permissions as shown in next page.

Sincerely,

1100

S. Okumura Department General Manager Customer Satisfaction Promotion Center Communication Systems Division Sharp Corporation

### FCC ID Location (On the display)

#### FCC ID : APYHRO00222

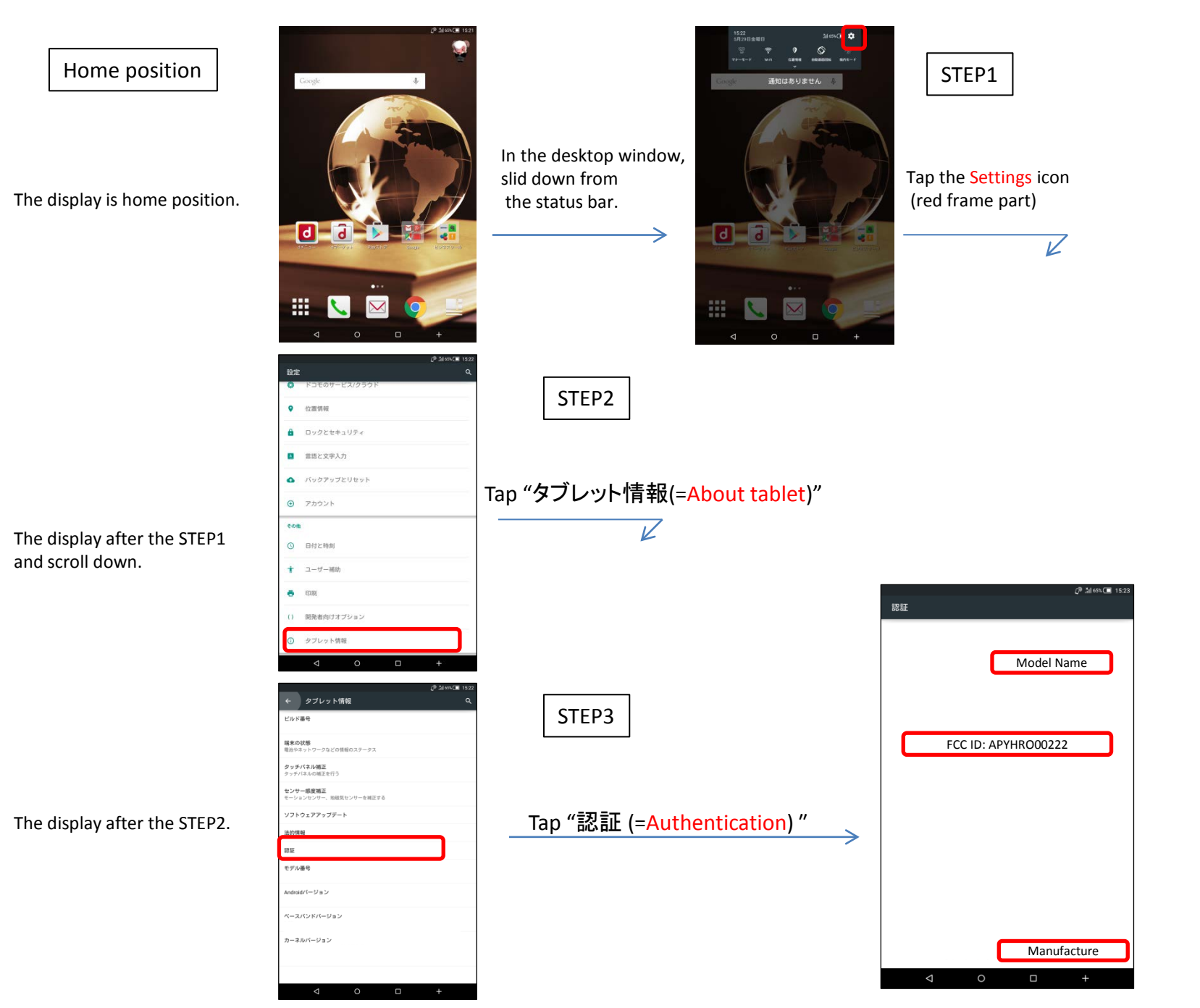